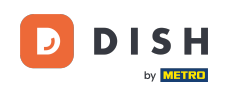

Bienvenido a la aplicación DISH POS. En este tutorial, te mostramos cómo gestionar los ajustes de inicio y cierre de sesión. Primero, abre los ajustes desde el menú y pulsa en Ajustes de inicio de sesión.

| ← ⊚ Ajustes                                              |
|----------------------------------------------------------|
| <b>Tema</b><br>Oscuro                                    |
| Orientación de la pantalla                               |
| Ajustes de inicio de sesión                              |
| Pantalla de las estaciones de trabajo                    |
| Pantalla del menú y del pedido                           |
| Pantalla de inventario                                   |
| Pantalla de pago                                         |
| Otros<br>Ajustes de introducción                         |
| Ajustes de hardware                                      |
| Modo de depuración, información adicional sobre el error |
| Sobre DISH POS<br>1.91.0                                 |

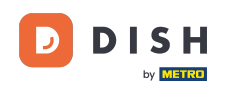

## Para activar el inicio de sesión automático, activa el control deslizante correspondiente. Nota: Esta función debe estar activada para el usuario en el back office.

| ← ③ Ajustes de inicio de sesión                                 |
|-----------------------------------------------------------------|
| Inicio de sesión automático                                     |
| Cierre de sesión automático<br>Seguir los ajustes de backoffice |
| Tiempo de cierre de sesión automático en segundos<br>• • •      |
| Cerrar sesión en caso de inactividad                            |
| Retardo de cierre de sesión automático en segundos              |
|                                                                 |
|                                                                 |
|                                                                 |
|                                                                 |
|                                                                 |
|                                                                 |

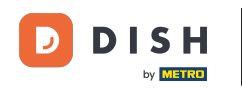

Para establecer un valor por defecto para la desconexión, pulsa en Cierre de sesión automático.

| ← ⊗ Ajustes de inicio de sesión                                 |   |
|-----------------------------------------------------------------|---|
| Inicio de sesión automático                                     |   |
| Cierre de sesión automático<br>Seguir los ajustes de backoffice |   |
| Tiempo de cierre de sesión automático en segundos               | 0 |
| Cerrar sesión en caso de inactividad                            | , |
| Retardo de cierre de sesión automático en segundos              |   |
|                                                                 | Ų |
|                                                                 |   |
|                                                                 |   |
|                                                                 |   |
|                                                                 |   |
|                                                                 |   |
|                                                                 |   |

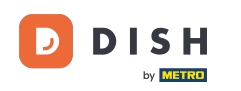

• A continuación, marca el ajuste correspondiente y aplica los cambios pulsando Aceptar.

| $\leftarrow$ $\bigcirc$ Ajustes de inicio de                    | sesión                      |    |
|-----------------------------------------------------------------|-----------------------------|----|
| Inicio de sesión automático                                     |                             | •• |
| Cierre de sesión automático<br>Seguir los ajustes de backoffice |                             |    |
| Tiempo de cierre de sesión autom                                | ático en segundos           | 0  |
| Cerrar sesión en caso de inactivic                              | Cierre de sesión automático | •• |
| Retardo de cierre de sesión auton                               | O Cerrar siempre la sesión  | 60 |
|                                                                 | CANCELAR ACEPTAR            |    |
|                                                                 |                             |    |
|                                                                 |                             |    |
|                                                                 |                             |    |
|                                                                 |                             |    |
|                                                                 |                             |    |

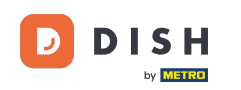

Para ajustar el retardo en segundos de la desconexión automática, mueve el control correspondiente hacia la izquierda para disminuir el número o hacia la derecha para aumentarlo.

| ← ③ Ajustes de inicio de sesión                                 |           |
|-----------------------------------------------------------------|-----------|
| Inicio de sesión automático                                     |           |
| Cierre de sesión automático<br>Seguir los ajustes de backoffice |           |
| Tiempo de cierre de sesión automático en segundos               | 0         |
| Cerrar sesión en caso de inactividad                            |           |
| Retardo de cierre de sesión automático en segundos              | <u>-0</u> |
|                                                                 | 50        |
|                                                                 |           |
|                                                                 |           |
|                                                                 |           |
|                                                                 |           |
|                                                                 |           |

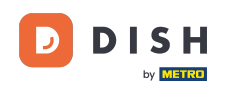

Para cerrar la sesión automáticamente, si no utilizas el dispositivo. Habilita el cierre de sesión por inactividad activando el deslizador correspondiente.

| ← ② Ajustes de inicio de sesión                                 |   |
|-----------------------------------------------------------------|---|
| Inicio de sesión automático                                     |   |
| Cierre de sesión automático<br>Seguir los ajustes de backoffice |   |
| Tiempo de cierre de sesión automático en segundos               | þ |
| Cerrar sesión en caso de inactividad                            |   |
| Retardo de cierre de sesión automático en segundos              | 0 |
|                                                                 |   |
|                                                                 |   |
|                                                                 |   |
|                                                                 |   |
|                                                                 |   |
|                                                                 |   |

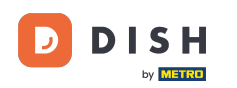

Para ajustar el retardo en segundos de la desconexión por inactividad, mueve el mando correspondiente hacia la izquierda para disminuir el número o hacia la derecha para aumentarlo.

| ← ② Ajustes de inicio de sesión                                 |      |
|-----------------------------------------------------------------|------|
| Inicio de sesión automático                                     | •    |
| Cierre de sesión automático<br>Seguir los ajustes de backoffice |      |
| Tiempo de cierre de sesión automático en segundos               | - 0  |
| Cerrar sesión en caso de inactividad                            | •    |
| Retardo de cierre de sesión automático en segundos              | 60   |
|                                                                 | - 00 |
|                                                                 |      |
|                                                                 |      |
|                                                                 |      |
|                                                                 |      |
|                                                                 |      |

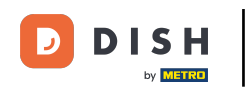

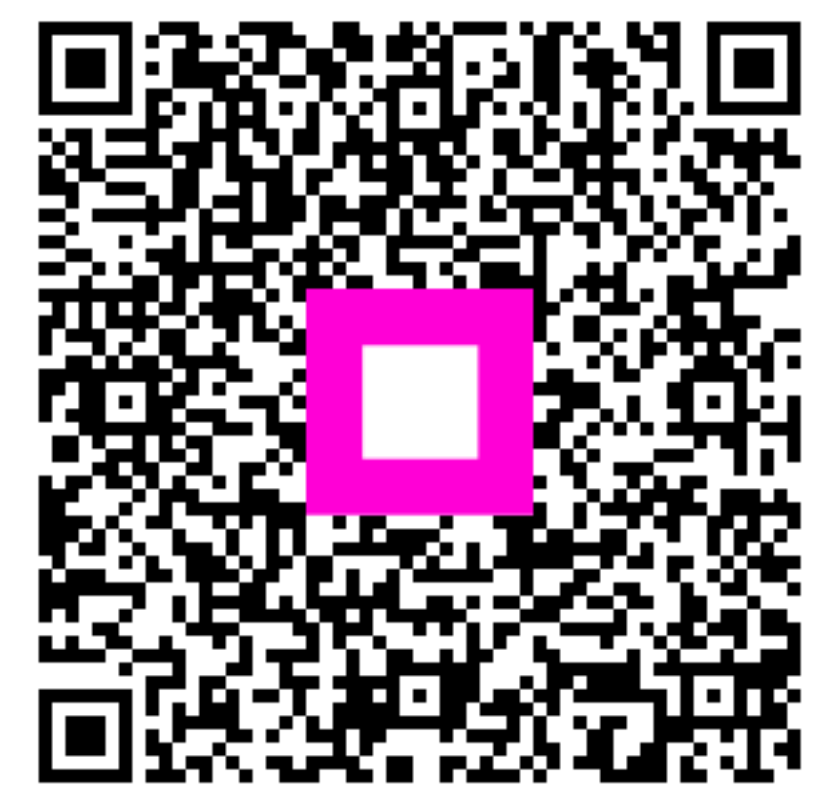

Escanee para ir al reproductor interactivo